Para comprovar o pagamento de plano de saúde, é preciso ter as senhas no:

 $\Rightarrow \text{GOV.BR e SOUGOV}$  $\Rightarrow \text{SICEPE}$ 

- $\Rightarrow$  SIGEPE
- Primeiro acesso na conta no GOV.BR e no SOUGOV: para cadastrar uma senha no SOUGOV, você precisa criar uma conta no GOV.BR. Você pode fazer isso pelo aplicativo ou pelo site do governo federal:
  - a) Acesse o site ou aplicativo do governo federal
  - b) Clique em "Criar conta gov.br"
  - c) Digite seu CPF
  - d) Marque as opções "Li e estou de acordo com o Termo de Uso e Aviso de Privacidade" e "Sou Humano"
  - e) Clique em "Continuar"
  - f) Responda às perguntas e clique em "Continuar"
  - g) Confirme os seus dados e clique em "Continuar"
  - h) Selecione a opção desejada para ativar a conta
  - Digite a informação no campo da opção selecionada e clique em "Continuar"
  - Aguardar que chegue o código no canal escolhido, digitá-lo no campo apropriado e clicar em "Continuar"
  - k) Registre uma senha para a conta GOV.BR
- Primeiro acesso no SIGEPE ou no caso de ter esquecido a senha: Acessar o site <u>https://sso.gestaodeacesso.sigepe.gov.br/cassso/login</u> e, em "Precisa de ajuda?":

EXAMPLE A CESSAD Digite o CPF sem pontuação Digite a senha Acessar +O Trificado digital, cique em uma das opções abaiso e acesse através de seu código PIN. Exerciticado Digite a senha CERTIFICADO DIGITAL Se você possui certificado digital, cique em uma das opções abaiso e acesse através de seu código PIN. Exerciticado Digite a senha CERTIFICADO DIGITAL Se você possui certificado digital, cique em uma das opções abaiso e acesse através de seu código PIN. Exerciticado Digite a senha CERTIFICADO DIGITAL Se você possui certificado digital, cique em uma das opções abaiso e acesse através de seu código PIN. Exerciticado Digite a senha CERTIFICADO DIGITAL Se você possui certificado digital, cique em uma das opções abaiso e acesse através de seu código PIN. Exerciticado Digite a senha CERTIFICADO DIGITAL Se você possui certificado digital, cique em uma das opções abaiso e acesse através de seu código PIN. Exerciticado Digite a senha CERTIFICADO DIGITAL Se você possui certificado digital, cique em uma das opções abaiso e acesse através de seu código PIN. Exerciticado Digite a senha CERTIFICADO DIGITAL Se você possui certificado digital, cique em uma das opções abaiso e acesse através de seu código PIN. Exerciticado Digite a senha CERTIFICADO DIGITAL Se você possui certificado digital, cique em uma das opções abaiso e acesse através de seu código PIN. Exerciticado Digite a senha CERTIFICADO DIGITAL Se você possui certificado digital, cique em uma das opções abaiso e acesse através de seu código PIN. Exerciticado Digite a senha CERTIFICADO DIGITAL Se você possui certificado digital, cique em uma das opções abaiso e acesse através de seu código PIN. Exerciticado Digite a senha CERTIFICADO DIGITAL Se você possui certificado digital, cique em uma das opções abaiso e acesse através de seu código PIN. Exerciticado Digite a senha Digite a senha CERTIFICADO DIGITAL Se você possui certificado digital, cique em uma das opções abaiso e acese através de s

 a) Selecionar a opção "Primeiro Acesso" ou "Esqueci minha Senha";

~

- b) Preencher os campos solicitados: CPF e código da imagem e em seguida Clicar em "Continuar";
- c) O sistema irá enviar um e-mail para o endereço cadastrado com um link de confirmação;
- d) Acessar o seu e-mail e abrir a mensagem enviada. O assunto da mensagem é: "Gestão de Acesso: Solicitação de Acesso"